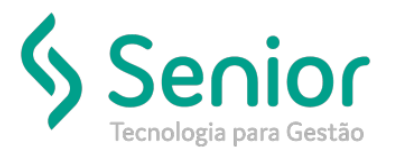

## Banco de Soluções

#### O que ocorre?

Como gerar Ocorrência de Afastamento para um funcionário sem precisar cadastrar dia a dia na Movimentação do Ponto do Funcionário.

### O que fazer para resolver?

Na ficha funcional do RHU.

#### Onde e como fazer para resolver?

- Abrir o módulo: RHU;
- Acessar a rotina: Movimentações >> Ficha Funcional;

| Ŭ. | <u>C</u> adastros | Movimentações       | <u>S</u> aídas                            | <u>U</u> tilitários | Usuários | Ajuda | Sair do Sistema |  |  |
|----|-------------------|---------------------|-------------------------------------------|---------------------|----------|-------|-----------------|--|--|
|    | Início            | Ficha <u>A</u> dm   | issional                                  |                     |          | •     |                 |  |  |
|    | Inclo             | Eicha Fund          | ional                                     |                     |          |       |                 |  |  |
|    |                   | Treinamentos        |                                           |                     |          |       |                 |  |  |
|    |                   | Exames Pe           | riódicos                                  | •                   |          |       |                 |  |  |
|    |                   | A <u>v</u> aliação  | Avaliação de Habilidades dos Funcionários |                     |          |       |                 |  |  |
|    |                   | <u>E</u> ntrega de  | e Material                                |                     |          |       |                 |  |  |
|    |                   | <u>R</u> equisição  | de Pesso                                  |                     |          |       |                 |  |  |
|    |                   | Avaļiação           | de Desem                                  |                     |          |       |                 |  |  |
|    |                   | Ta <u>b</u> ela de  | Cargos e                                  | •                   |          |       |                 |  |  |
|    |                   | E <u>n</u> trevista | de Deslig                                 |                     |          |       |                 |  |  |
|    |                   | E <u>x</u> ames Ps  | icológicos                                |                     |          |       |                 |  |  |
|    |                   | <u>C</u> esta Bási  | ca                                        |                     |          |       |                 |  |  |
|    |                   | Pe <u>s</u> quisa d | le Clima                                  |                     |          |       |                 |  |  |
|    |                   | Processos           | Processos Judiciais                       |                     |          |       |                 |  |  |
|    |                   | Programaç           |                                           |                     |          |       |                 |  |  |

 Nesta rotina o usuário deve cadastrar a Ficha Funcional do Funcionário, com o período que o mesmo irá permanecer afastado;

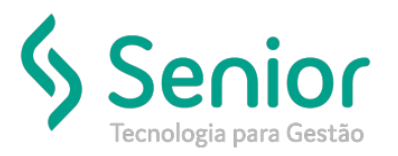

## Banco de Soluções

| 👸 <u>C</u> adastro         | os <u>M</u> ov                                                                  | imentaçõe | s <u>S</u> aídas | <u>U</u> tilitários | Usuários | Ajuda | Sair do Sistem | a                 |                   |   |   |  |  |
|----------------------------|---------------------------------------------------------------------------------|-----------|------------------|---------------------|----------|-------|----------------|-------------------|-------------------|---|---|--|--|
| Início                     | Ficha Fund                                                                      | tional 😫  |                  |                     |          |       |                |                   |                   |   |   |  |  |
|                            |                                                                                 | 0(        |                  | $\odot$             | <b>1</b> |       |                | 🕒 Im              | primir Ocorrência |   |   |  |  |
| Dados                      | Fitros                                                                          |           |                  |                     |          |       |                |                   |                   |   |   |  |  |
|                            | r                                                                               |           |                  |                     |          |       |                |                   |                   |   |   |  |  |
| Código do Fu               | ncionário                                                                       | 11160     | MAURC            |                     |          |       |                | <u>~</u>          |                   |   |   |  |  |
| 00                         | corrência                                                                       | 2         | Afastamer        | to - Auxilio Do     | ença     |       |                | $\sim$ $\bigcirc$ |                   |   |   |  |  |
| Funcionário Substituto 🔍 🔍 |                                                                                 |           |                  |                     |          |       |                |                   |                   |   |   |  |  |
| Periodo                    | Período da Ocorrência Período de Afastamento                                    |           |                  |                     |          |       |                |                   |                   |   |   |  |  |
|                            | Início 08/03/2019 Retorno em 30/11/2019 Início 08/03/2019 Retorno em 30/11/2019 |           |                  |                     |          |       |                |                   | )19               |   |   |  |  |
| Sugesta                    | Sugestão                                                                        |           |                  |                     |          |       | Executado      |                   |                   |   |   |  |  |
|                            | Punição                                                                         |           |                  |                     |          |       | Punição        |                   |                   | ~ | 0 |  |  |
| Pro                        | vidência                                                                        |           |                  |                     |          |       | Providência    |                   |                   | ~ | 0 |  |  |
| Ocorr. d                   | a Escala 🛛                                                                      |           |                  |                     |          | 00    | orr. da Escala |                   |                   | ~ | 9 |  |  |

- Feito isso basta salvar;
- Depois disto é necessário abrir a o módulo PTO par conferir se o ocorrência foi lançada corretamente;
- PTO >> Movimentações >> Manutenção Cartão Ponto >> Por Funcionário;

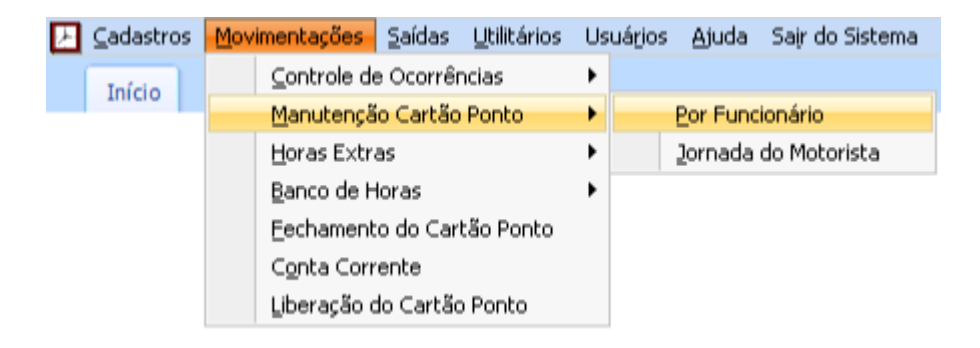

• Nesta rotina o usuário deve conferir se a Ocorrência foi lançada conforme informado no módulo RHU;

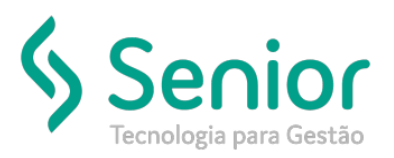

# Banco de Soluções

| <u>C</u> adastros | Movimenta     | ações <u>S</u> aídas <u>U</u> ti | itários Us  | uários <u>Aj</u> i | uda Sa <u>i</u> r do Sist | tema          |          |                      |                   |
|-------------------|---------------|----------------------------------|-------------|--------------------|---------------------------|---------------|----------|----------------------|-------------------|
| Início Ma         | anutenção Car | tão Ponto - Por Funcio           | nário 😫     |                    |                           |               |          |                      |                   |
| Empresa           | 111 JC        | CNOF -                           |             | _                  | ~ Q                       |               |          |                      |                   |
| Centro de Custo   |               |                                  |             |                    | ~ 0                       |               |          |                      |                   |
| Departamento      |               |                                  |             |                    | ~ 0                       |               |          |                      |                   |
| e oparialiter no  | Período       |                                  |             | Ordernar           | por:                      |               |          |                      | /                 |
|                   | De 01/08/20   | 19 Até 30/09/2                   | 2019        | Nome N N do        | Cartão Ponto              | Saldo de l    | Banco    | ie Horas: 0,00       |                   |
| Pesquisar         |               | Setembro V 2019 V                |             |                    |                           |               |          |                      |                   |
| Funcionário       |               |                                  |             |                    |                           |               |          |                      |                   |
| MAURC             |               | Movimentação                     | Batidas (   | Doorrência         | Mudança de Horá           | rio Compens   | ação Ho  | ras Resumo da Apuraç | são Log Alteração |
|                   |               | Data                             | Ent. 1 Sai. | 1 Ent. 2 Sa        | ii. 2 Ent. 3 Sai. 3       | Ent. 4 Sai. 4 | Folga    | Ocorrência           | Horário           |
|                   |               | 01/08/2019                       |             | _                  |                           |               |          | Afastamento          | 31                |
|                   |               | 02/08/2019                       |             |                    |                           |               | <u> </u> | Afastamento          | 31                |
|                   |               | 03/08/2019                       |             |                    |                           | $\square$     |          | Afastamento          | 31                |
|                   |               | 04/08/2019                       |             | $\rightarrow$      |                           | $\square$     |          | Afastamento          | 31                |
|                   |               | 05/08/2019                       |             |                    |                           |               |          | Afastamento          | 31                |
|                   |               | 06/08/2019                       |             | $\rightarrow$      |                           |               |          | Afastamento          | 31                |
|                   |               | 07/08/2019                       |             |                    |                           |               |          | Afastamento          | 31                |
|                   |               | 08/08/2019                       |             |                    |                           |               |          | Afastamento          | 31                |
|                   |               | 09/08/2019                       |             |                    |                           |               |          | Afastamento          | 31                |
|                   |               | 10/08/2019                       |             |                    |                           |               |          | Afastamento          | 31                |
|                   |               | 11/08/2019                       |             |                    |                           |               |          | Afastamento          | 31                |
|                   |               | 12/08/2019                       |             |                    |                           |               |          | Afastamento          | 31                |
|                   |               | 13/08/2019                       |             |                    |                           |               |          | Afastamento          | 31                |
|                   |               | 14/08/2019                       |             |                    |                           |               |          | Afastamento          | 31                |
|                   |               | 15/08/2019                       |             |                    |                           |               |          | Afastamento          | 31                |
|                   |               | 16/08/2019                       |             |                    |                           |               |          | Afastamento          | 31                |
|                   |               | 17/08/2019                       |             |                    |                           |               |          | Afastamento          | 31                |
|                   |               | 18/08/2019                       |             |                    |                           |               |          | Afastamento          | 31                |
|                   |               | 19/08/2019                       |             |                    |                           |               |          | Afastamento          | 31                |
|                   |               | 20/08/2019                       |             |                    |                           |               |          | Afastamento          | 31                |
|                   |               | 21/08/2019                       |             |                    |                           |               |          | Afastamento          | 31                |
|                   |               | 22/08/2019                       |             |                    |                           |               |          | Afastamento          | 31                |
|                   |               | 23/08/2019                       |             |                    |                           |               |          | Afastamento          | 31                |
|                   |               | 24/08/2019                       |             |                    |                           |               |          | Afastamento          | 31                |
|                   |               | 25/08/2019                       |             |                    |                           |               |          | Afastamento          | 31                |
|                   |               | 26/08/2019                       |             |                    |                           |               |          | Afastamento          | 31                |
|                   |               | 27/08/2019                       |             |                    |                           |               |          | Afastamento          | 31                |
|                   |               | 28/08/2019                       |             |                    |                           |               |          | Afastamento          | 31                |
|                   |               | 29/08/2019                       |             |                    |                           |               |          | Afastamento          | 31                |
|                   |               | 30/08/2019                       |             |                    |                           |               |          | Afastamento          | 31                |
|                   |               | 31/08/2019                       |             |                    |                           |               |          | Afastamento          | 31                |
|                   |               | 01/09/2019                       |             |                    |                           |               |          |                      | 31                |
|                   |               |                                  |             | (C) Sea            | inte 🕢 🖓 An               | terior F      | Desta    | car                  |                   |